# Provide input into cases of academic misconduct in coursework (AIA)

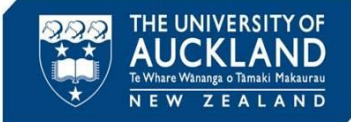

Tip

This guide describes the process followed by an Academic Integrity Advisor to provide input to decisions on minor or major academic misconduct in coursework (including tests, assessment and research). Encourage Course Directors to complete all sections of the online form to streamline the process.

A core purpose of the misconduct process is to educate students. As part of the Course Directors are encouraged to engage with students before triggering the formal process. If they choose to conduct an interview, the interview notes should be attached to the online submission form. The AQO will then send the interview notes to the student together with the allegations.

### 1 - Receive notification of assigned incident action

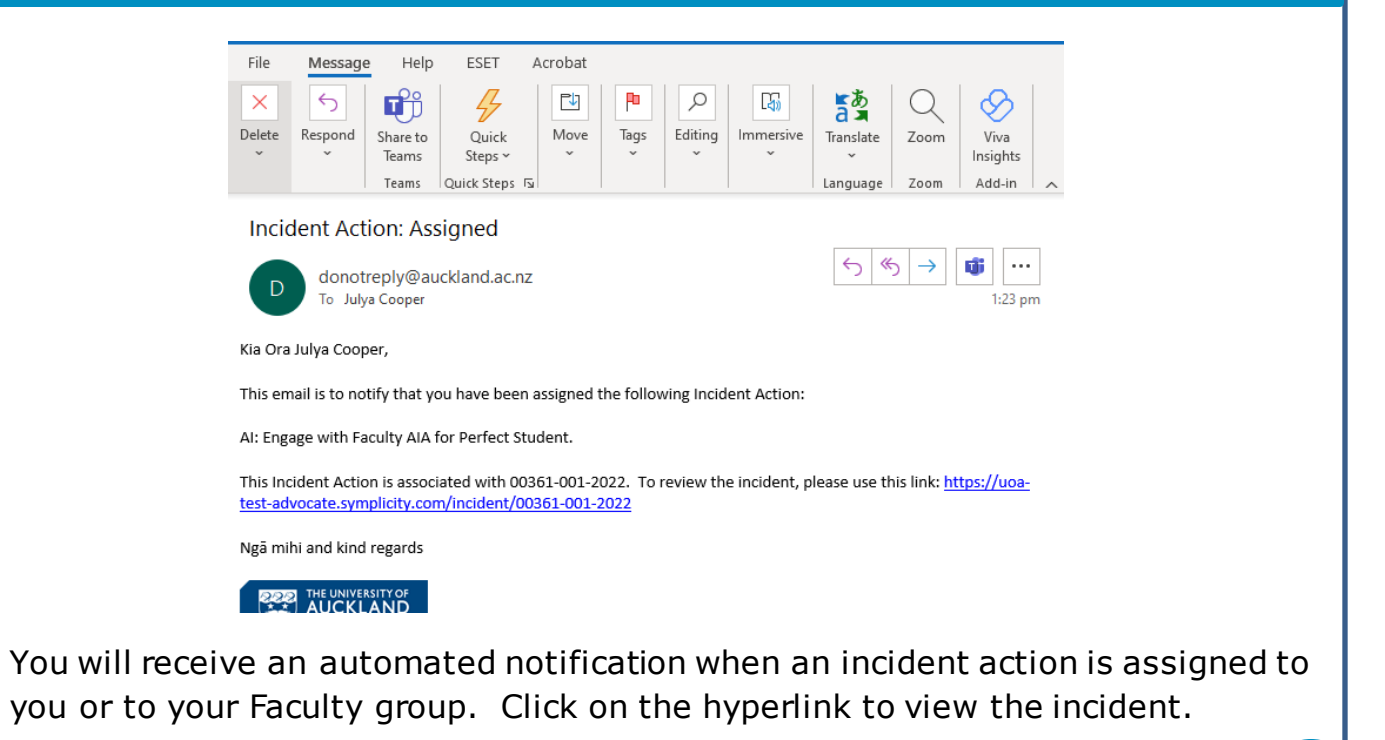

The Academic Quality Office will ask you to investigate when allegations are received from someone other than a Course Director or AIA, or when they do not have enough information to complete the process. Advice you may need to provide includes:

- Whether a case should be investigated or dropped
- If investigated, whether it should be managed as PAP, major or minor
- What the consequences (if any) should be.

You may need to contact the Course Director for additional input

#### Page 1

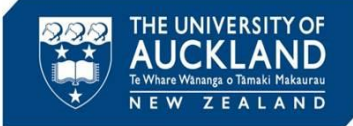

## 2 Review detailed case information

| ≡    | ADVOCATE               | Q Search                        |                                                                                                    |                                            | ⑦                                 |  |  |  |
|------|------------------------|---------------------------------|----------------------------------------------------------------------------------------------------|--------------------------------------------|-----------------------------------|--|--|--|
| ធ    | Home                   | 00361-001-2022 (Per             | rfect Student - 1234567) ≅₀ Back To List                                                                                                    |                                            |                                   |  |  |  |
| ۳    | Calendar               | Core                            |                                                                                                    |                                            |                                   |  |  |  |
| Ū    | Announcements          | Information Actions 4 Me        | etings 0 Directives 0 Letters 2 Appeals 0 Docume 1 Notes 0                                                                                                    |                                            |                                   |  |  |  |
| ſĊ   | Students               | Pending Meeting Pendin          | Pending Meeting Pending Decision Pending Resolution Appeal Closed  V Incident Report Info                                                                                   |                                            |                                   |  |  |  |
| ទ    | Incident Reports 🗸 🗸   | Canad Other Address Address N/A |                                                                                                    |                                            |                                   |  |  |  |
| ធ    | Reporting ~            | Current                         | Submitted: 10                                                                                                    | June, 2022 9:51 a.m.                       |                                   |  |  |  |
|      |                        | INCIDENT REPORT INFORMATION     | Processed: 10                                                                                                    | June, 2022 9:58 a.m.                       |                                   |  |  |  |
| ø    | Tools ^                | IR#                             | 00361-001-2022                                                                                                    | By: Trai                                   | iner Trainer                      |  |  |  |
|      | Help                   | Status                          | Internal Departing                                                                                                    | Bv: Trai                                   | iner Trainer                      |  |  |  |
|      |                        | Status                          | internal Reporting                                                                                                    |                                            |                                   |  |  |  |
|      | Document Library       | Incident Type                   |                                                                                                    |                                            |                                   |  |  |  |
| ম    | My Account             |                                 |                                                                                                    | <ul> <li>Allegation Information</li> </ul> |                                   |  |  |  |
|      |                        | Academic Integrity: Incident    | Minor                                                                                                    |                                            |                                   |  |  |  |
| SUPP | ORT                    | Sevency                         |                                                                                                    |                                            |                                   |  |  |  |
| ÷    | Symplicity Help Center | Case Summary                    | Perfect Student was seen to use unauthorised resources for her Civil 200 report # 1. The                                                                                    | <ul> <li>Current Student I</li> </ul>      | nformation                        |  |  |  |
|      |                        |                                 | Course Director and AIA have spoke to her and advised it is not acceptable and would be<br>considered a breach of academic integrity. Recommend classed as minor misconduct | Name                                       | Perfect Student ⊵*                |  |  |  |
|      |                        |                                 | considered a breach of deductine integrity. Reconfinent diassed as minor misconduct                                                                                         | Student ID                                 | 1234567                           |  |  |  |
|      |                        | REPORTER INFORMATION            |                                                                                                    | Preferred First Name                       | Wonderful                         |  |  |  |
|      |                        | Public Pepert Tune              | Academic Interrity Preach Allegation                                                                                                    | Email                                      | vic.allison+perfect@gmai<br>l.com |  |  |  |
|      |                        | Public Report Type              | Academic integrity breach Allegation                                                                                                    | Cell Phone                                 | 021135678                         |  |  |  |
|      |                        | Reporter Relationship to UoA    | Academic Integrity Advisor                                                                                                    | Faculty or Institute                       | Faculty of Arts                   |  |  |  |
|      |                        |                                 | - ·                                                                                                    | Number of Semesters                        | 7                                 |  |  |  |

When you click on the hyperlink, you are taken into the case within Symplicity. If you don't get taken directly to the case, you can search within Symplicity using the case number. To do this, click on **Incident Reports** then **Current Reports** in the left side bar. Copy the case number into the **Keywords** box and ensure the **Search** box is set to Child. Hit **Apply Search**. Click on the view icon next to the case.

Key tabs to explore are:

- **Core Information**: includes the original complaint information, plus a case summary and an assessment of severity
- **Letters**: includes any correspondence with the student and the draft decision letter. Click on the view icon (under Actions) in order to see or print the letter
- **Appeals:** includes the student's grounds for seeking a review. If you click on the view icon you will be able to see the student's review request
- **Documents**: includes any uploaded documents (e.g. Turnitin reports, copies of assessment material, transcripts), <u>including any submitted by the student</u> to support their application for a review
- **Notes**: includes notes relating to the case (e.g. notes regarding meetings held with the student or any emails that the student has sent to the AQO about the case)

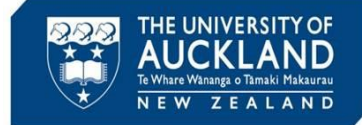

#### **3 Review student's past history**

| <ul> <li>Current Student</li> </ul> | Information                       |  |  |  |
|-------------------------------------|-----------------------------------|--|--|--|
| Name                                | Perfect Student ⊠                 |  |  |  |
| Student ID                          | 1234567                           |  |  |  |
| Preferred First Name Wonderful      |                                   |  |  |  |
| Email                               | vic.allison+perfect@g<br>mail.com |  |  |  |
| Cell Phone                          | 021135678                         |  |  |  |
| Faculty or Institute                | Faculty of Arts                   |  |  |  |
| Number of Semester<br>Enrolled      | rs7                               |  |  |  |

To review the student's past history, scroll down the **Core Information** tab until you see **Current Student Information** in the right-hand side bar. Click on the student's **Name**.

**Note**: you can also search for the student by clicking on **Students** in the left sidebar. In the **Keywords** field, search for the student by name, email or ID. Click on the **view** icon next to their name.

|                                                                                                    | Full Name                                                                                                    | Perfect Studer                                                                           | nt              |                                                                                             |                                  |
|----------------------------------------------------------------------------------------------------|----------------------------------------------------------------------------------------------------|------------------------------------------------------------------------------------------|-----------------|---------------------------------------------------------------------------------------------|----------------------------------|
|                                                                                                    | Username                                                                                                    | pstu001                                                                                  |                 |                                                                                             |                                  |
|                                                                                                    | Student ID                                                                                                    | 1234567                                                                                  |                 |                                                                                             |                                  |
|                                                                                                    | Email                                                                                                    | vic.allison+per                                                                          | rfect@gmail.com |                                                                                             |                                  |
|                                                                                                    | Phone                                                                                                    | 021135678                                                                                |                 |                                                                                             |                                  |
|                                                                                                    | Birthdate                                                                                                    | 10 May, 1999                                                                             |                 |                                                                                             |                                  |
|                                                                                                    | Age                                                                                                    | 23                                                                                       |                 |                                                                                             |                                  |
|                                                                                                    | Incidents                                                                                                    | 25                                                                                       |                 |                                                                                             |                                  |
| IR #                                                                                                    | Туре                                                                                                    | Status                                                                                   | Assigned To     | Last                                                                                        | Archive                          |
| IR #                                                                                                    | Туре                                                                                                    | Status                                                                                   | Assigned To     | Last<br>Modified                                                                            | Archive                          |
| IR #<br>00356-<br>001-2022                                                                                     | Type<br>Academic Integrity<br>Breach Allegation                                                                                                    | Status<br>Closed                                                                         | Assigned To     | Last<br>Modified<br>2 hours ago                                                             | Archive                          |
| IR #<br>00356-<br>001-2022<br>00356-<br>2022                                                                   | Type<br>Academic Integrity<br>Breach Allegation<br>Academic Integrity<br>Breach Allegation                                                                                                    | Status<br>Closed<br>Closed                                                               | Assigned To     | Last<br>Modified<br>2 hours ago<br>2 hours ago                                              | Archive<br>No<br>No              |
| IR #<br>00356-<br>001-2022<br>00356-<br>2022<br>00076-<br>001-2022                                             | Type<br>Academic Integrity<br>Breach Allegation<br>Academic Integrity<br>Breach Allegation<br>Academic Integrity<br>Breach Allegation                                                         | Status<br>Closed<br>Closed<br>Appealed                                                   | Assigned To     | Last<br>Modified<br>2 hours ago<br>2 hours ago<br>2 hours ago                               | Archives<br>No<br>No             |
| IR #<br>00356-<br>001-20222<br>00356-<br>2022<br>00076-<br>001-2022<br>00357-<br>001-2022                      | Type Academic Integrity Breach Allegation Academic Integrity Breach Allegation Academic Integrity Breach Allegation Academic Integrity Breach Allegation                                      | Status<br>Closed<br>Closed<br>Appealed<br>Pending<br>Resolution                          | Assigned To     | Last<br>Modified<br>2 hours ago<br>2 hours ago<br>21 hours ago                              | Archive<br>No<br>No<br>No        |
| IR #<br>00356-<br>001-2022<br>00356-<br>2022<br>00076-<br>001-2022<br>00357-<br>001-2022<br>00354-<br>001-2022 | Type Academic Integrity Breach Allegation Academic Integrity Breach Allegation Academic Integrity Breach Allegation Academic Integrity Breach Allegation Academic Integrity Breach Allegation | Status<br>Closed<br>Closed<br>Appealed<br>Pending<br>Resolution<br>Pending<br>Resolution | Assigned To     | Last<br>Modified<br>2 hours ago<br>2 hours ago<br>2 hours ago<br>21 hours ago<br>5 days ago | Archives<br>No<br>No<br>No<br>No |

You will see a list of all past academic integrity incidents in which the student has been involved. To see additional detail on past cases, click on the child case **IR #**.

Тір

Cases in Symplicity have a **parent** case and a **child** case. When there is more than one student associated with an incident, there is a separate child case for each student. The parent cases are numbered by case number and year (e.g. 00124-2022), while child cases have an additional number in the middle (e.g. 00124-001-2022). Case details are best reviewed in the **child case**.

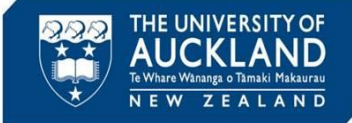

#### 4 Capture notes into case record

| Core Actions 4 N              | Aeetings 🧕                            | Directives 0                                                                                           | Letters 2                                                                  | Appeals 0                                                                       | Docume 1                                                                                        | Notes 이                 |
|-------------------------------|---------------------------------------|----------------------------------------------------------------------------------------------------|----------------------------------------------------------------------------|---------------------------------------------------------------------------------|-------------------------------------------------------------------------------------------------|-------------------------|
| NOTE DETAILS<br>Category      | Sun                                   | nmary of recomme                                                                                       | ndation                                                                    |                                                                                 |                                                                                                 | $\sim$                  |
| Subject                       | AIA                                   | recommendation                                                                                         | ]                                                                          |                                                                                 |                                                                                                 |                         |
| Body                          | I ha<br>of ti<br>Aca<br>Plea          | ve reviewed the ca<br>te details and reco<br>demic Practice. I al<br>uce by 50%.<br>se continue with p | se and have also<br>mmend that this<br>so recommend th<br>rocessing the ca | spoken to the Cc<br>should be consid<br>he student's mark<br>se and sending let | urse Director. I am a<br>ered an instance of P<br>s for this assignment<br>tter to the student. | ware<br>'oor<br>t to be |
| Note Type *                   | Privat<br>view I<br>notes<br>Se<br>Pr | e notes are viewab<br>Private notes. Semi<br>tab for this object<br>mi-Private<br>ivate                | le by the author,<br>-private notes ar                                     | Super-users, and<br>e visible to all use                                        | any user with permi:<br>rrs who have access t                                                   | ssion to<br>to the      |
| Discussion Area               | Choo:<br>discus<br>O Ye               | e YES to allow oth<br>sion area.<br>es () No                                                           | ers who can viev                                                           | v this note to add                                                              | comments in a threa                                                                             | aded                    |
| Request Info from a 3rd Party | O Y                                   | es 💿 No                                                                                                |                                                                            |                                                                                 |                                                                                                 |                         |
| Submit Save Canc              | el                                    |                                                                                                    |                                                                            |                                                                                 |                                                                                                 |                         |

Capture your comments as notes. Go to the Notes tab and click on Add New Note.

+ Add New Note

Select the **Category** field 'Summary of recommendation'.

Add a **Subject** line (e.g. 'AIA recommendation').

Tip

Write a summary of the meeting in the **Body** field.

Then click on Save.

## **5** Upload documents into case record (if required)

|                     |                                                                                                    | Upload Documents                                     |                                                     | ×                      |
|---------------------|----------------------------------------------------------------------------------------------------|------------------------------------------------------|-----------------------------------------------------|------------------------|
| Upload Documents    |                                                                                                    | ×                                                    |                                                     |                        |
| Document Title *    | Test PDF doc.pdf                                                                                                 |                                                      | •                                                   |                        |
| Document Type       | Supporting Documentation                                                                                         | Drag and Dr                                          | rop your files into this area to upload             |                        |
| Privacy Type        | ● Semi-Private ○ Private                                                                                         | Each                                                 | file should be less than 1GB                        |                        |
| Description         |                                                                                                    |                                                      | Upload File                                         |                        |
|                     |                                                                                                    | Go to the <b>Docu</b><br>Add New Doc<br>the document | uments tab and<br>ument. Upload<br>vou wish to add. | select<br>or drag in   |
| Classification      | Attachment Uccision Letter Emails Meeting Notes Police Report Sanction Information Subject Support Decumpitation | Click on Edit ar<br>Documentatio                     | nd choose an app<br><b>on Type</b> for the          | propriate<br>document  |
| atus<br>Save Delete | O Draft 🖲 Final                                                                                                  | Choose the <b>Cla</b><br>save it with a <b>S</b>     | assification type<br>Status of either               | e and ther<br>Final or |
|                     |                                                                                                    | Draft Salact                                         |                                                     |                        |

Documents must be marked as Final if you want them to be available as attachments to emails

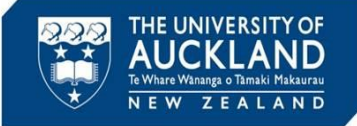

## 6 Notify the AQO that the action has been completed

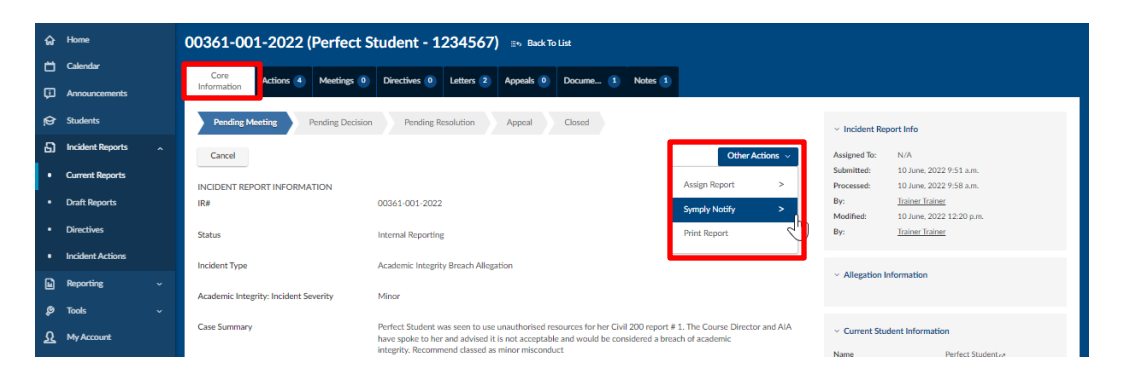

Go to the **Core Information** tab, and under **Other Actions** select **Symply Notify**.

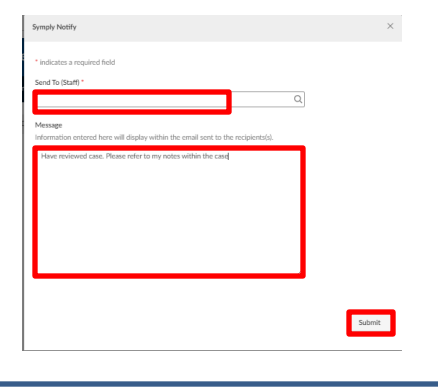

Choose **Staff Members** and add the name of the AQO staff member.

Add a brief note in the **Message** field to let the AQO know that you have reviewed the case and added your advice.

Hit Submit.